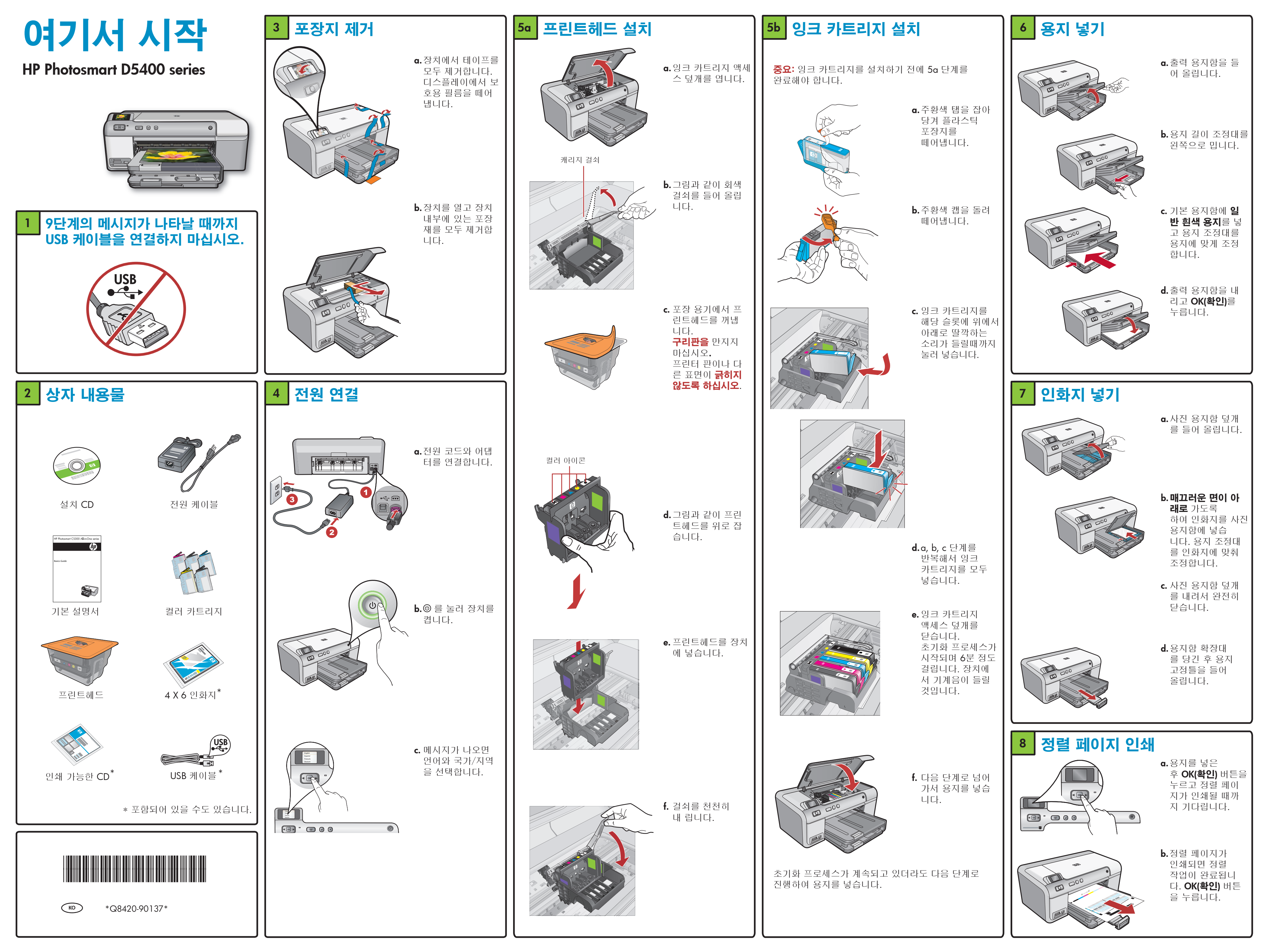

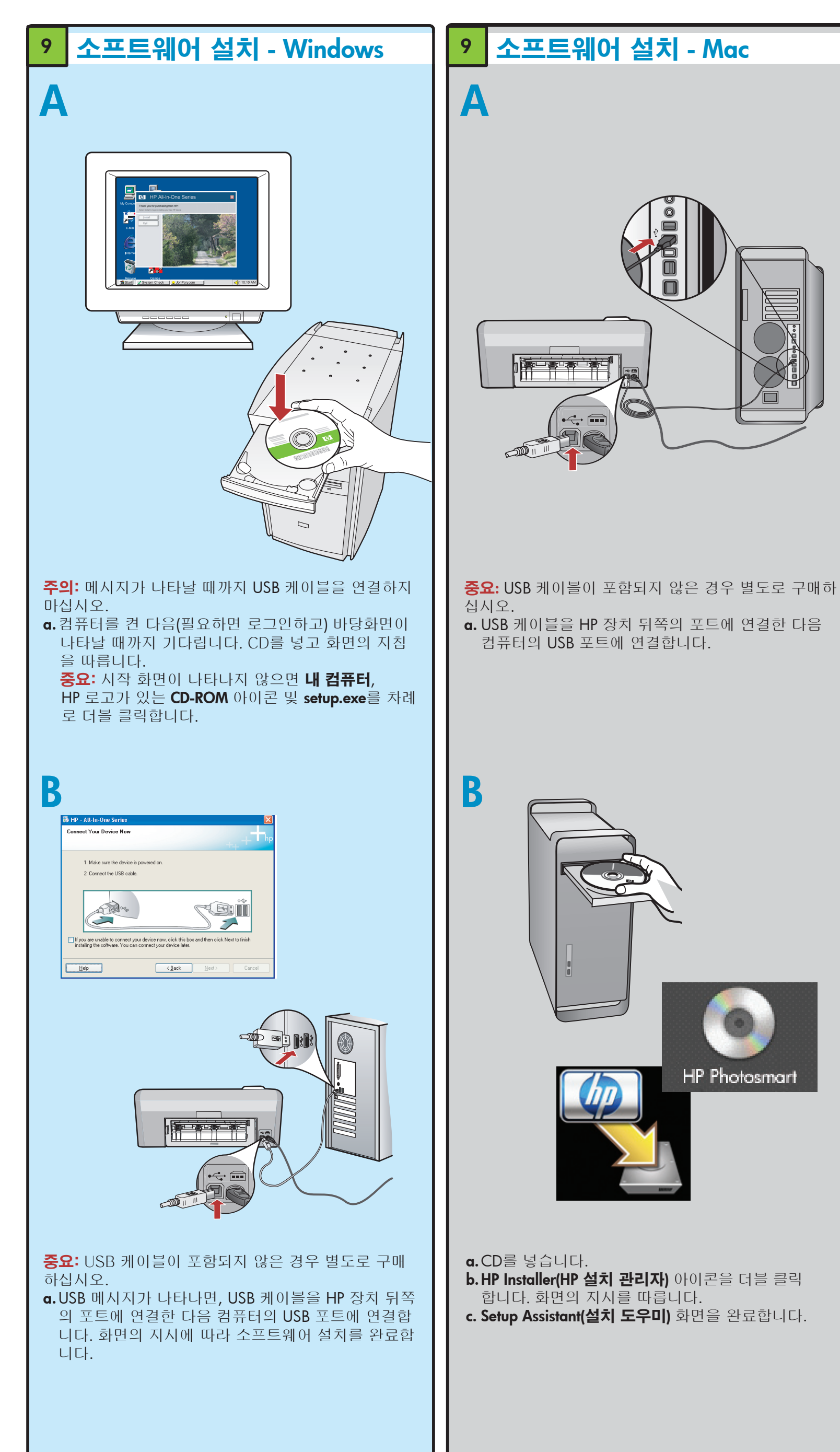

## 이제 HP Photosmart 소프트웨어 프로그램이 컴퓨터에 설치되었으므로 HP 장치의 기능 중 하나를 사용해 볼 수 있습니다. 메모리 카드에서 사진 인쇄

**HP** Photosmart

기능 탐색

a. 아직 인쇄해 본 적 이 없는 경우, 사진 용지함에 인화지를 넣습니다.

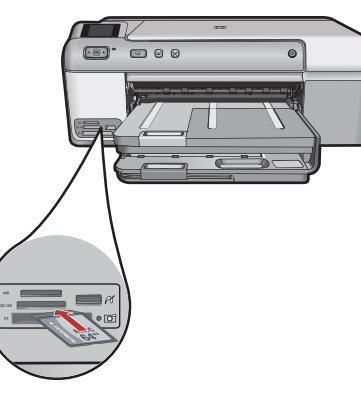

**b.**카메라의 메모리 카드를 HP 장치의 해당 메모리 카드 슬롯에 끼웁니다.

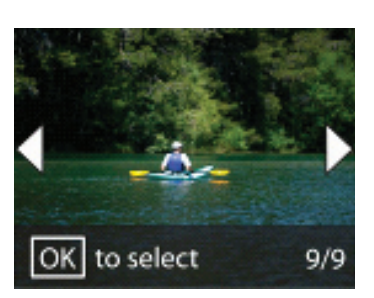

**c.** 화살표 키를 눌러 원하는 사진을 본 다음 **OK(확인)**를 누릅니다. d.제어판의 사진 인쇄 버튼을 눌러 사진을 인쇄합니다.

## 문제 해결

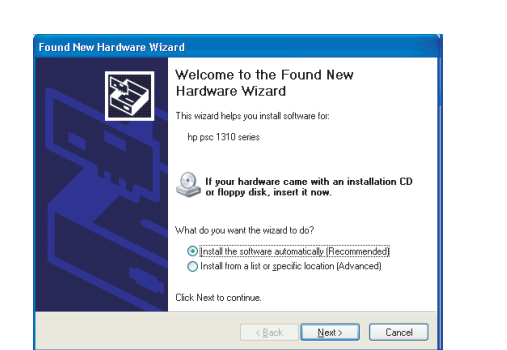

문제: (Windows) Microsoft 하드웨어 추가 화면이 나타 납니다. 해결방법: 모든 화면을 취소합니다. USB 케이블을 뽑고 녹색 HP 소프트웨어 CD를 넣습니다.

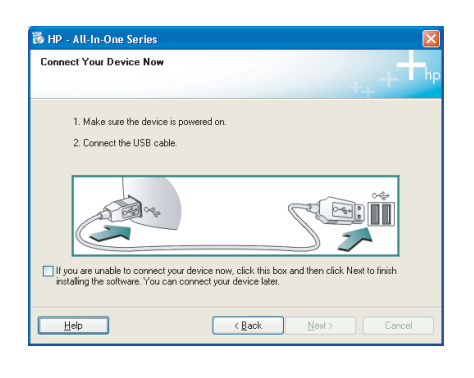

문제: (Windows만 해당) USB 케이블을 연결하라는 메 시지가 화면에 표시되지 않습니다. 해결방법: 모든 화면을 취소합니다. 녹색 HP 소프트웨 어 CD를 꺼냈다가 다시 넣습니다.

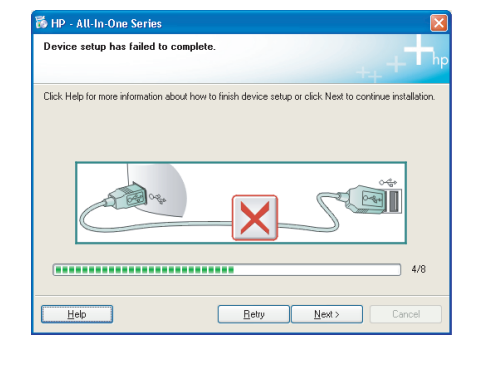

문제: (Windows만 해당) 장치 설치를 완료할 수 없습니 **다** 화면이 나타납니다. 해결방법: 장치의 전원 코드를 뽑았다가 다시 꽂습니다. 모든 연결을 확인합니다. 특히 USB 케이블이 컴퓨터에 연결되어 있는지 확인합니다. USB 케이블을 키보드나 전원이 들어오지 않은 USB 허브에 연결하지 마십시오.

## HP 소프트웨어 사용

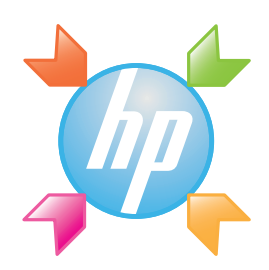

Windows: HP 솔루션 센터는 장치 상태, 설정, 소모품 주문, 도움말을 비롯하여 HP 장치 및 소프트웨어의 많 은 기능에 쉽게 액세스할 수 있도록 해줍니다.

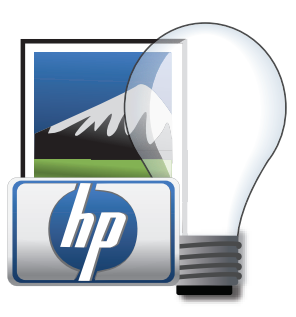

**Mac:** HP Photosmart Studio로 이미지 및 비디오를 구성, 관리 및 편집할 수 있습니다.

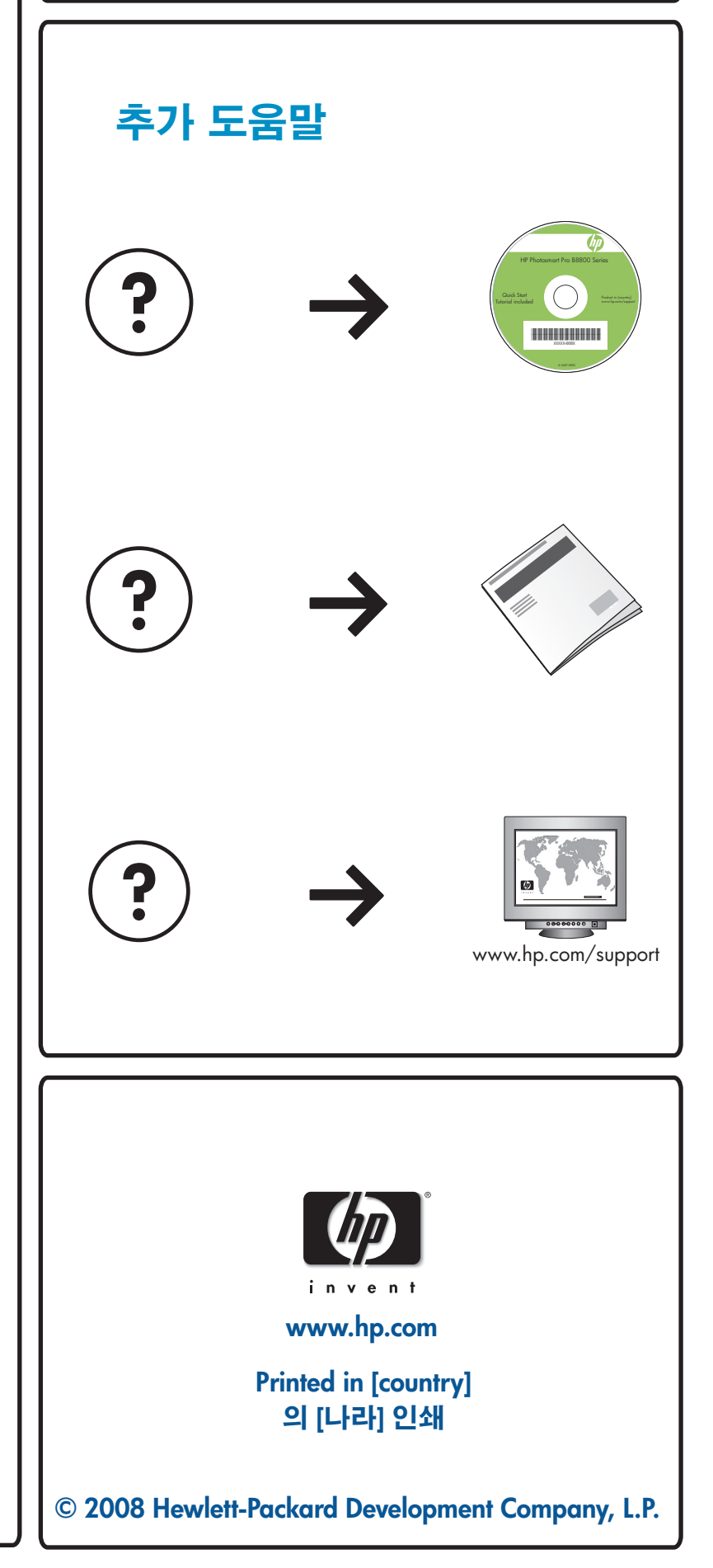